## **SOLAR NIRVANA**

In this Photoshop tutorial, we will see how to compose a Solar Nirvana.

It must be clear that first of all we will need two images (or more, in the case of mosaics):

1 - Image of the overexposed disk tahth we need for the chromosphere and prominences.

2 - Image of the disk.

That said here's my two photographs taken with a Coronado PST 40 and with camera a Qhyl5II mono.

After doing the shooting and performed the stack with the usual programs, we open the two images on photoshop by the way you can "overlay" correctly. Let's see how:

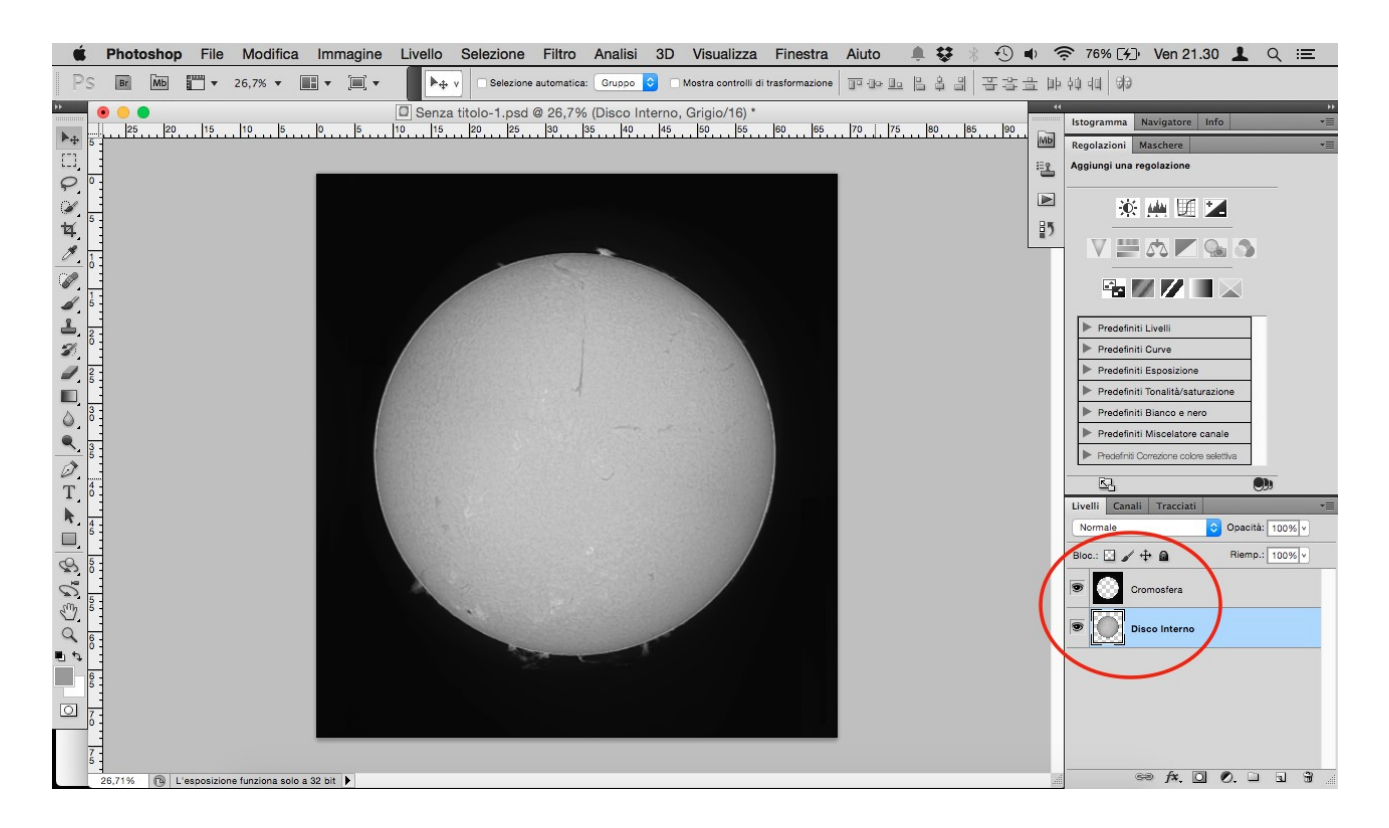

Let's see how on levels window have the level "Chromosphere" and the level "Internal Disk".

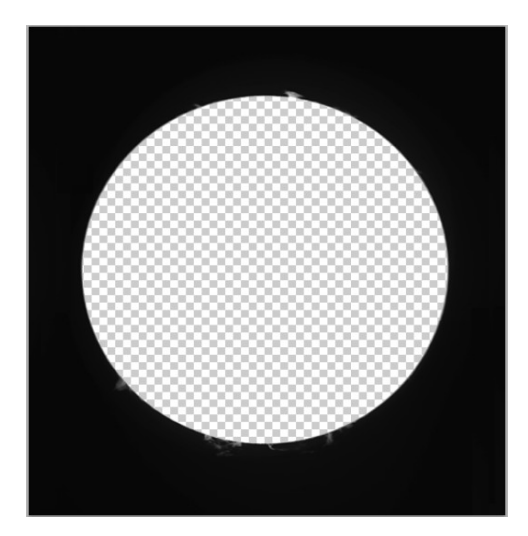

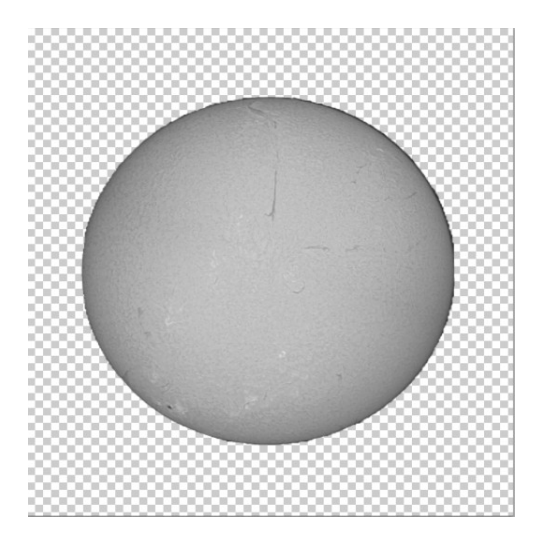

Having run images with a Monochrome camera, we must first convert in RGB color. To perform this, go to: Image  $\rightarrow$  method  $\rightarrow$  RGB color.

| Immagine                                                                                             | Livello | Selez | zione                                                                                       | Filtro                                      | Analisi                                          | 3D              | Vis |
|----------------------------------------------------------------------------------------------------|---------|-------|---------------------------------------------------------------------------------------------|---------------------------------------------|--------------------------------------------------|-----------------|-----|
| Metodo >                                                                                             |         |       |                                                                                             | Bitmap                                      | Bitmap                                           |                 |     |
| Regolazioni                                                                                          |         |       |                                                                                             | ۲                                           | Scala di grigio<br>Due tonalità                  |                 |     |
| Tono automatico<br>Contrasto automatico<br>Colore automatico                                         |         |       | ዜ<br>ት<br>ት<br>ት<br>ት<br>ት<br>ት<br>ት<br>ት<br>ት<br>ት<br>ት<br>ት<br>ት<br>ት<br>ት<br>ት<br>ት<br>ት | L Colore RGB<br>Colore CMYK<br>B Colore Lab |                                                  | GB<br>MYK<br>ab |     |
| Dimensione immagine<br>Dimensione quadro<br>Rotazione immagine<br>Ritaglia<br>Rifila<br>Mostra tutto |         |       | て第1<br>て第C<br>ト                                                                             |                                             | 8 Bit/Canale<br>✓ 16 Bit/Canale<br>32 Bit/Canale |                 |     |
|                                                                                                    |         |       |                                                                                             |                                             | Tavola Co                                        | Jiore           | _   |

As soon as we go to select "RGB Color", Photoshop will ask us if we want to combine the various levels, which we do not want because we have to use different processes.

As soon as we go to select "RGB Color", Photoshop will ask us if we want to combine the various levels, which we do not want because we have to use different processes.

Once the conversion is done we deactivate the view of the "Internal Disk" and we are going to develop only the level "chrompsphere".

Now we launch a first step of shade that from the center will darken up until outside. We press the right mouse button on level "Chromosphere" and select "Option melting ..." and then we go in the window "Gradient Overlay" and we're going to change the parameters (Each change then, will be for mere personal taste, I have given you just a base). Important is the selection of the style "Radial" and check "Invert" in order to have a shade that start clear from the center and goes to darken in a circular outward. The kind of shadow I have chosen is transparent. The scale and opacity are pure personal taste.

Proprietà di livello... Opzioni di fusione... Modifica regolazione... Duplica livello... Elimina livello Converti in oggetto avanzato Rasterizza livello Disattiva maschera di livello Attiva maschera vettoriale Crea maschera di ritaglio Collega livelli Seleziona livelli collegati Seleziona livelli simili Copia stile livello Incolla stile livello Cancella stile livello

Unisci visibili Unico livello

Stile livello Sovrapposizione sfu Stili Sfumatura Opzioni di fusione: Predefinite Annulla Metodo fusione: Normale Ombra esterna Opacità: 100 % Nuovo stile... Ombra interna Sfumatura v 🗹 Inverti Anteprima Bagliore esterno Allinea con livello Stile: Radiale ᅌ Bagliore interno Smusso ed effetto rilievo Angolo Contorno 150 % Texture Rendi impostazi ei predefinite Ripristi impostazioni predefinite Finitura lucida Sovrapposizione sfumatur Traccia

|                                                                                         | Stile livello                                                                                                    |                                           |
|-----------------------------------------------------------------------------------------|----------------------------------------------------------------------------------------------------|-------------------------------------------|
| Stili<br>Dpzioni di fusione: Pred<br>Ombra esterna<br>Ombra interna<br>Bagliore esterno | Iefinite Sovrapposizione sfumatura<br>Metodo fusione: Normale<br>Opacità: 100 %<br>Sfumatura: Vormale<br>Vormale<br>Vormale | OK<br>Annulla<br>Nuovo stile              |
| Bagliore interno Smusso ed effetto ri Conterno                                          | lievo Angolo:<br>■<br>Editore sfumatura                                                                                                    |                                           |
| Texture Finitura lucida Sovrapposizione c Sovrapposizione Traccia                       | Predefiniti     Image: Personale     Tipo sfumatura: Omogeneo ©     Omogeneità: 100 x %                                                                                                    | OK<br>Annulla<br>Carica<br>Salva<br>Nuovo |
|                                                                                         | Image: Interruzioni colore     Image: Interruzioni colore       Opacità:     0       V     %       Posizione:     66       %     Elin       Colore:     V       Posizione:     %                                                                                                    | mina                                      |

That done, we double-click on the gradient bar to open the following window:

Let's modify the bar d and markers. I used these values: Homogeneity: 32%

|   | Opacity | Position |
|---|---------|----------|
| 1 | 70      | 0        |
| 2 | 0       | 100      |
|   | Color   | Position |
| 3 | Black   | 20       |
| 4 | White   | 85       |

We get this shade:

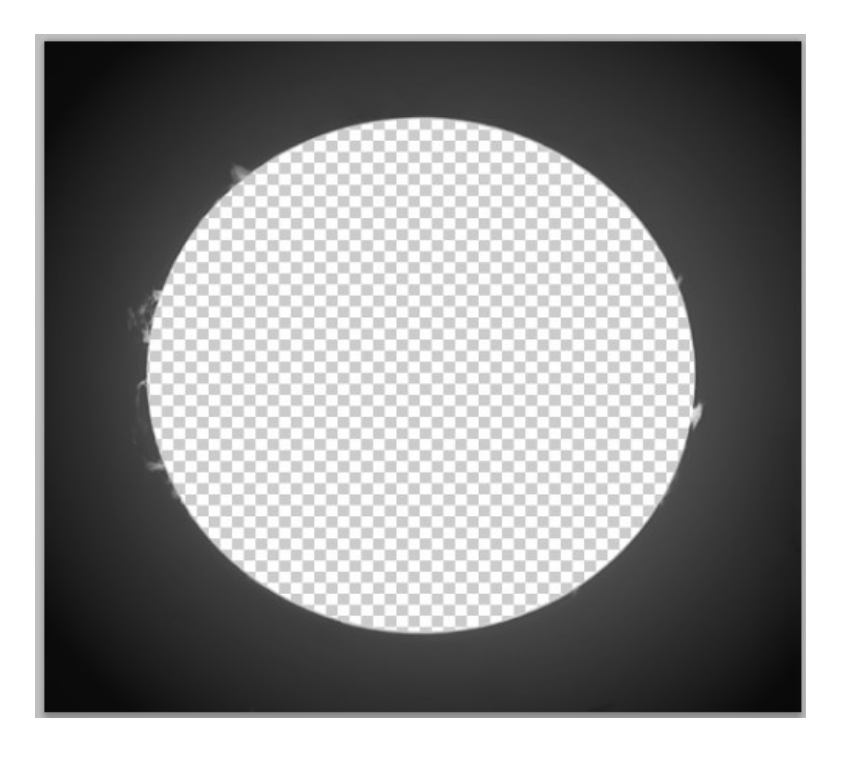

Now a first turn of color... Open "Color Balance" by: Image  $\rightarrow$  Adjustment  $\rightarrow$  Color Balance.

| Bilanciamento co |          | 0     | ОК        |
|------------------|----------|-------|-----------|
| Cyan             |          | Bosso | Annulla   |
| Cyan             | <b>.</b> | HUSSO | Antonrima |
| Vlagenta         | •        | Verde | Antephina |
| Giallo           | <b>•</b> | Blu   |           |
| Bilanciamento to | no       |       |           |

Now we put the check "Preserve Luminosity" and then we go to fill in the colors according to our taste:

| Shadows  | 8   | 0  | 2   |
|----------|-----|----|-----|
| Midtones | -26 | 0  | 37  |
| Hilights | -16 | -5 | -14 |

Thisi is the new result:

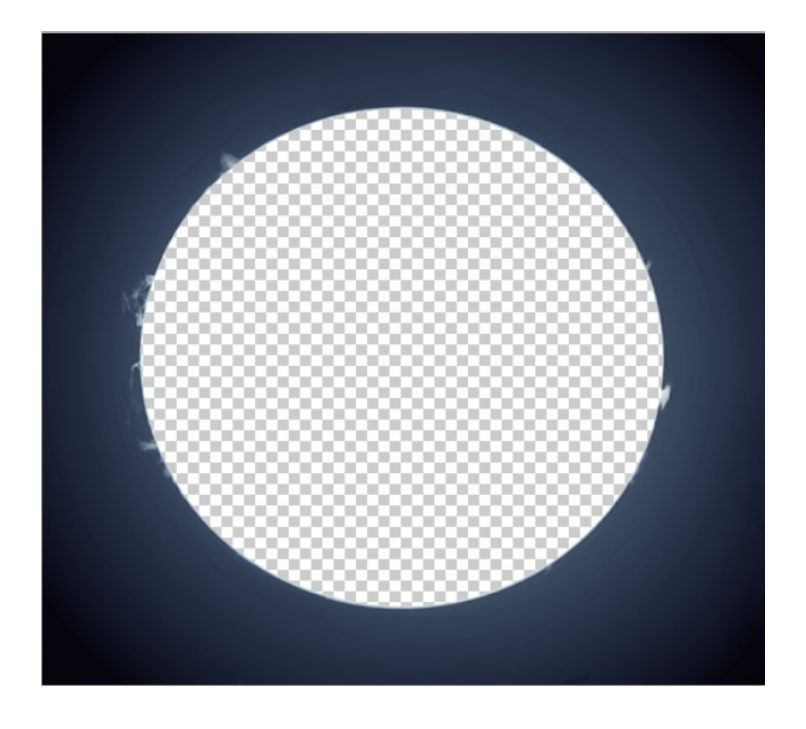

We now turn to treatment of the disc!

First of all, turned off the display of "Choromosphere" and activate the "Internal Disk" level . To give a sense of "height" even in the inner flame, I preferred to reverse the inner disk Choosing Image Adjustment  $\rightarrow$  Invert.

Now we reactivate the "Color Balance", as in the previous step and insert these values:

Always check "Preserve Luminosity" and then:

| Shadows  | 25 | 0   | -20 |
|----------|----|-----|-----|
| Midtones | 25 | 0   | -20 |
| Hilights | 77 | -14 | -20 |

And here it is how it is after inverted and balanced:

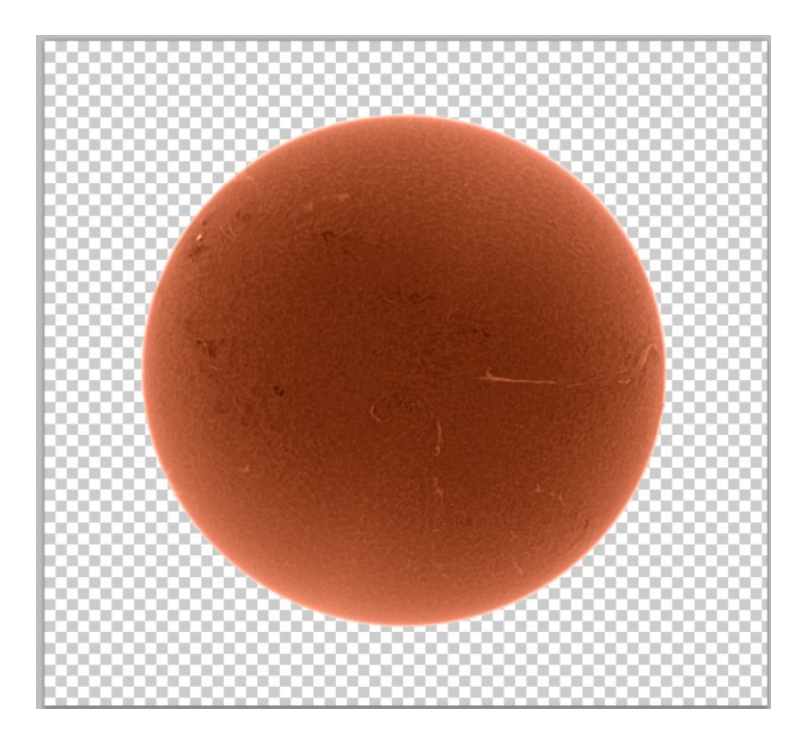

Reactivate all views and see how it looks now our sun ...

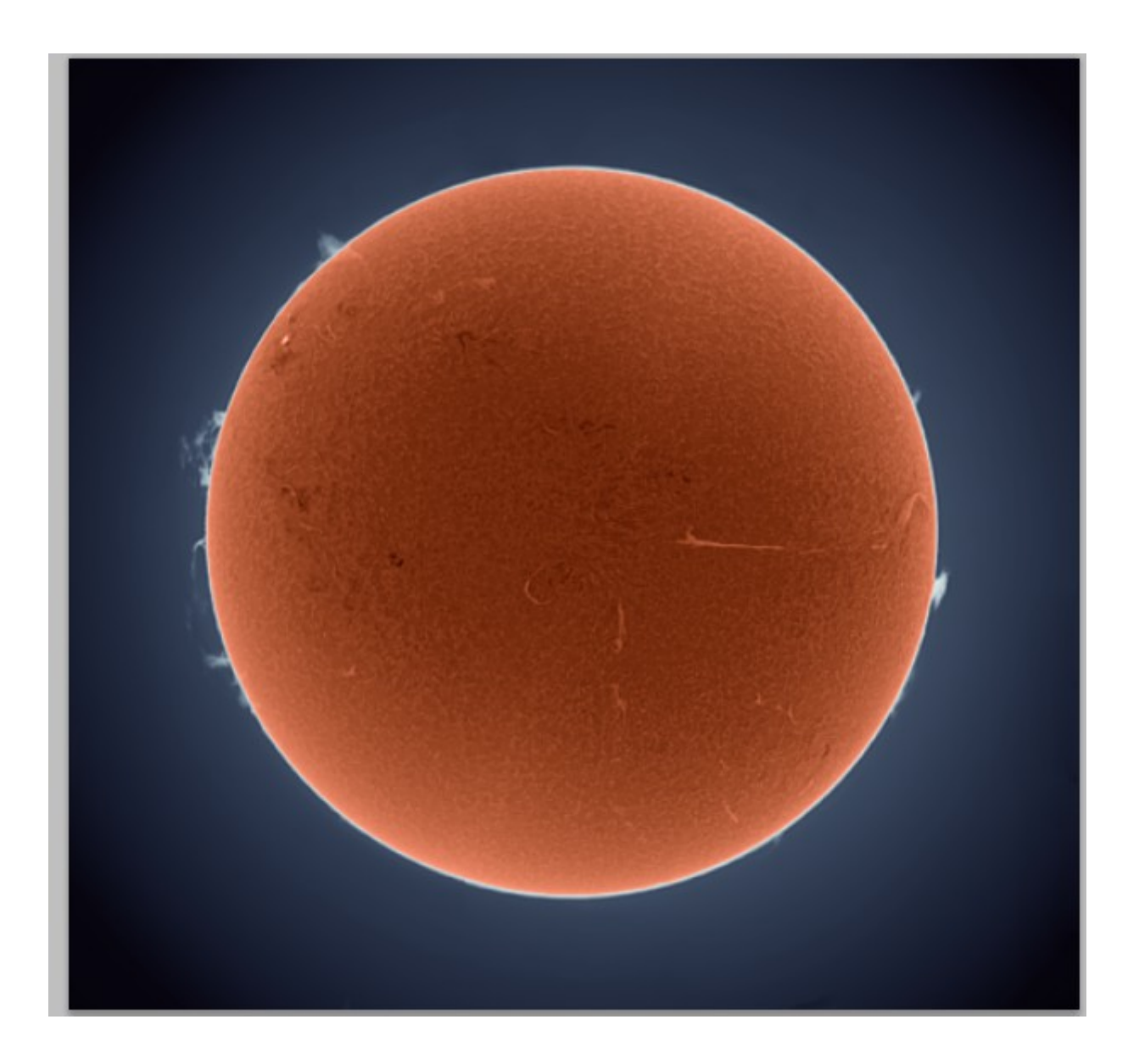

Now we do the finishing touches to give a little thick and even adjust the areas that are too bright.

We combine all levels and duplicate the one result.

In the upper level, let's select "Overlay", then in the menù filters choose: Filter  $\rightarrow$  More  $\rightarrow$  High pass. In the new window, give a value of 10.6, then merge the levels a second time.

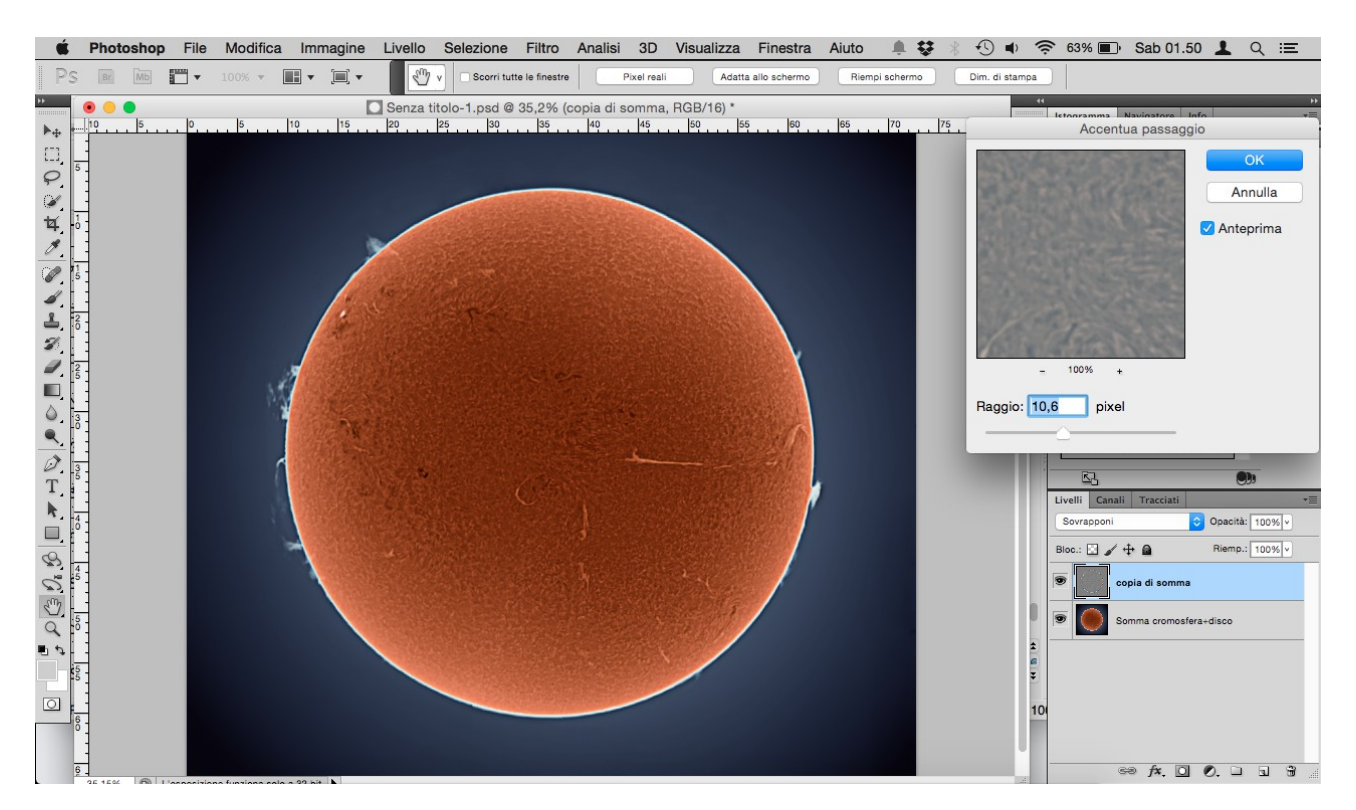

Now we make again a copy of the result one and selecto the "overlay" option, but we select only the disk level.

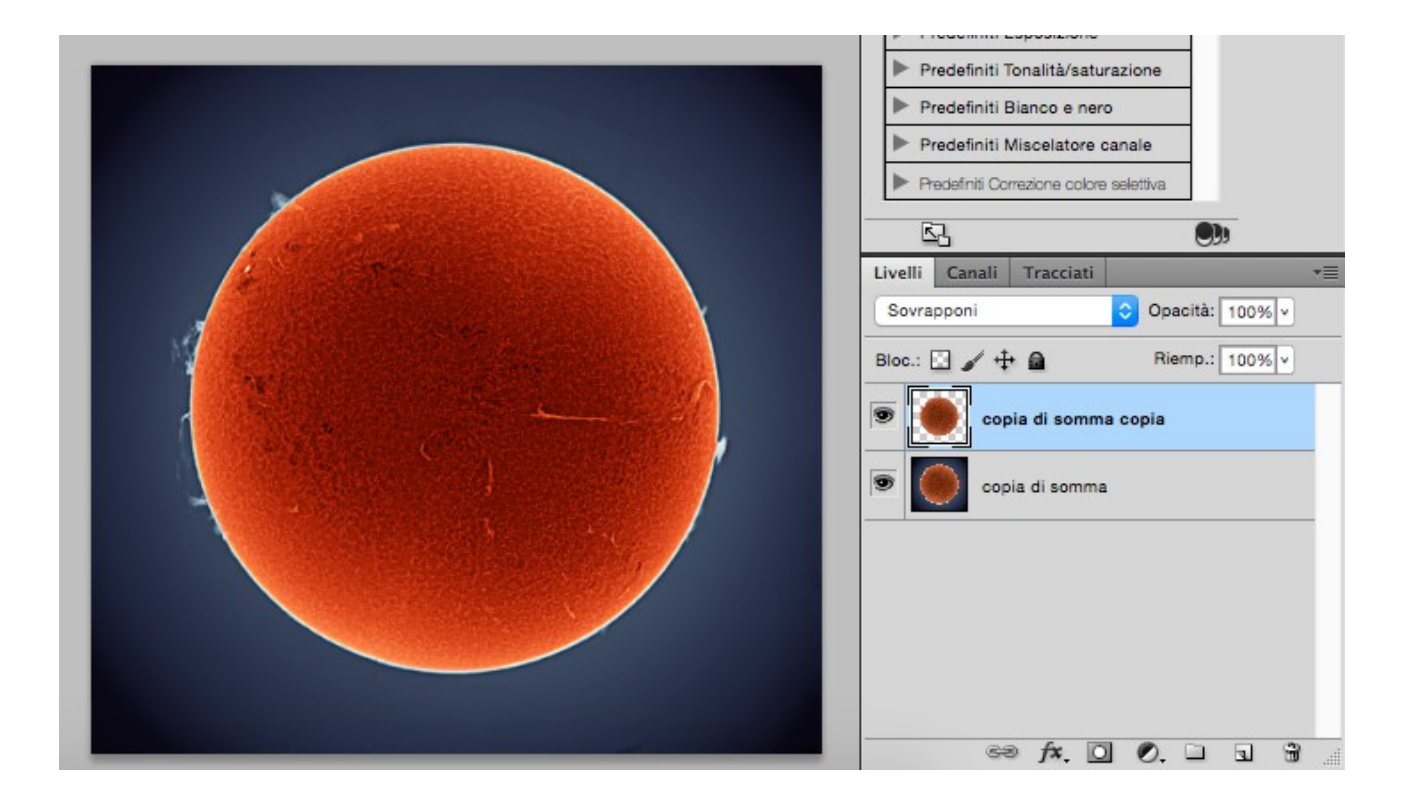

Let's make another High Pass filter at the upper level with a value of 5. Being maybe a little 'hard this extra step, we put a 70% Opacity and Fill. 50% and join levels.

As a final step we take a moment to a modify curve, so as to adjust a bit the brightness of the inner and outer disk.

We go on Image  $\rightarrow$  Adjust  $\rightarrow$  Curves and modify the curve as you like.

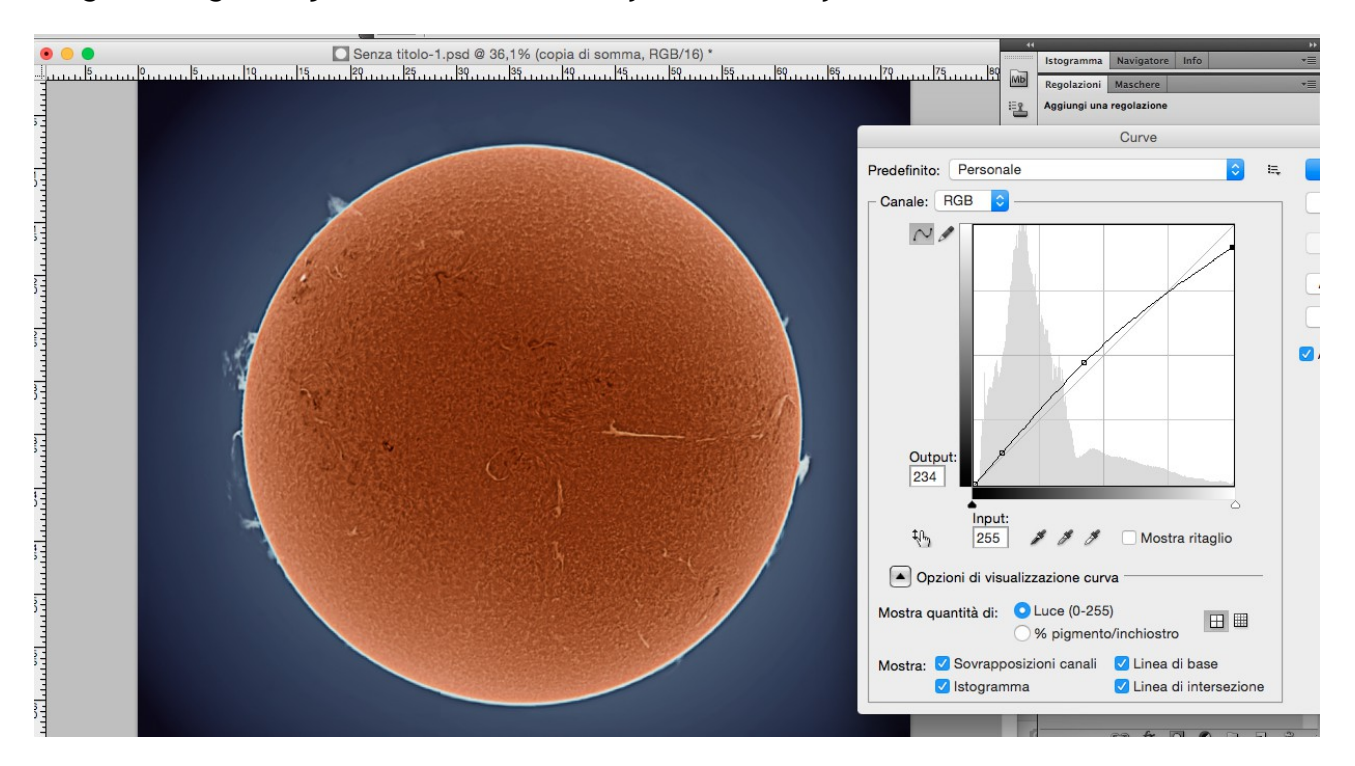

Press OK and apply a small signature if we wish.

This tutorial is a trail with the guidelines to achieve this result. More time and care put into the process, better will be the final result!

## Here our Solar Nirvana:

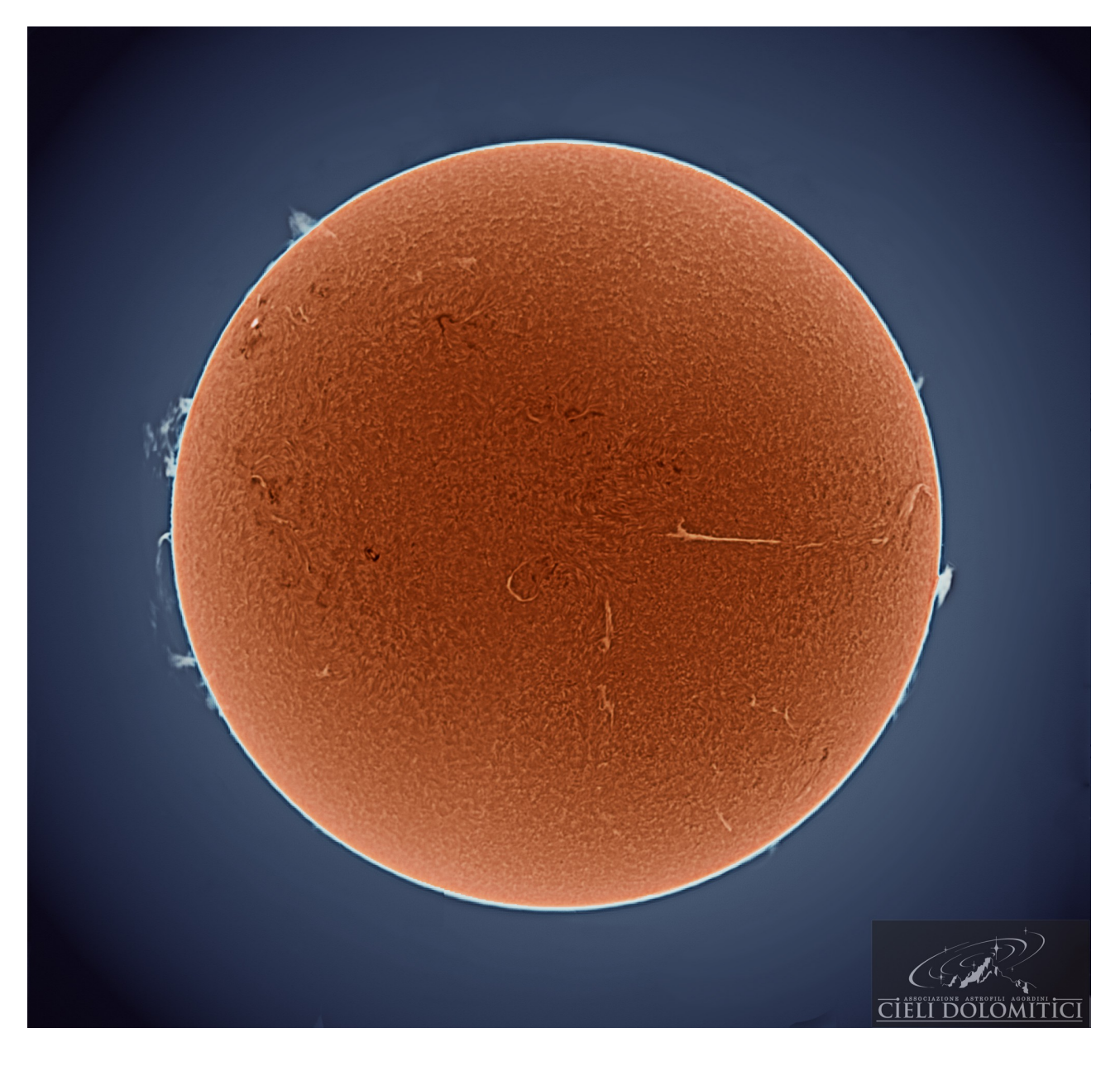

Davide De Col

This tutorial was created by Davide De Col and freely traslated by Beppe Scotti